## Fiche Méthode Google Earth

## Ouvrir un fichier :

Dans l'onglet fichier, cliquer sur ouvrir et sélectionner le fichier. Les fichiers kmz s'ouvrent dans lieux temporaires. Cliquer sur les + pour ouvrir les dossiers.

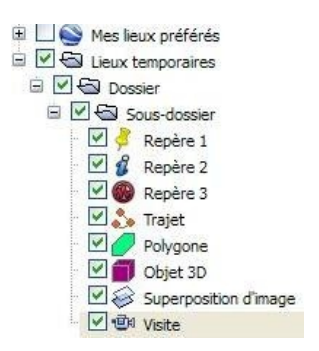

## Affichage du type de carte :

Dans lieux temporaires sélectionner le type de carte désiré (topographique pour les reliefs, géologiques pour visualiser les roches, Moho pour voir la profondeur du Moho...)

## Créer un profil topographique :

Cliquer sur la réglette ou dans le menu/outils/Règle. Tracer ensuite une ligne, de gauche à droite, à un endroit judicieusement choisi puis enregistrer. Faire un clique droit sur la ligne et « afficher le profil d'élévation »